# Lynguide - Veileder for elektronisk rekvirering av pasientreiser

### Steg 1:

Åpne journalen til pasienten du skal rekvirere transport for. Kontroller at telefonnummeret til pasienten er registrert i journalen. Opprett **nytt notat** i ansvarlig behandlers leges navn.

Velg Snarveier i funksjonspanelet (eller trykk på F9).

Dobbeltklikk på snarveien Online pasienttransport.

Dialogboksen Online pasienttransport åpnes.

### Steg 2:

I felt for **Brukernavn** skriver du inn rekvirent ID. I felt for **Passord** skriver du inn brukerstedspassord.

Rekvirent ID må benyttes for å registrere elektroniske rekvisisjoner. Ta kontakt med ditt lokale pasientreisekontor for å opprette ny bruker eller hvis du har glemt ditt passord.

Dersom du har et HER-nr, velg brukerstedstype 01. Eller har du et PTnummer, velg brukerstedstype 02. Fyll ut brukerstedsnummer.

Kryss av for **Husk autenstiseringsinformasjon** så husker systemet informasjonen neste gang.

Velg om pasienten skal reise **til eller fra** behandling samt tidspunkt for reisen. Kontrollerat alle feltene under **Reise** er riktig utfylt.

Den registrerte hovedadressen kommer automatisk inn, men denne kan endres. Kontroller at adresser er besøksadresser og ikke postadresser. NISSY vil bruke pasientens folkeregistrerte adresse.

| Brukornaun                 |                                    | _ |  |  |
|----------------------------|------------------------------------|---|--|--|
| Drukernavn                 | liocus                             |   |  |  |
| <u>P</u> assord            | •••••                              |   |  |  |
| Bruker <u>s</u> tedstype   | O 01 ⊙ 02 Brukerstedsnummer 40000  |   |  |  |
|                            | Husk autentiserings informasjon    |   |  |  |
| Reise                      |                                    |   |  |  |
| O Til behandling:          | sted ③ <u>F</u> ra behandlingssted |   |  |  |
| Tidspunkt for <u>r</u> eis | a 18.11.2008 08:20 🛛               |   |  |  |
| Fra <u>q</u> atenavn       | Sykehuseveien 23                   | _ |  |  |
| Fra p <u>o</u> stnummer    | 5003 Sted BERGEN                   |   |  |  |
| Til <u>g</u> atenavn       | Svingen 34                         |   |  |  |
| Til p <u>o</u> stnummer    | 5098 Sted BERGEN                   |   |  |  |
|                            |                                    |   |  |  |

For spørsmål om oppsett og teknisk løsning i ditt EPJ-system, kontakt din systemleverandør.

**Egenandelen** settes til gjeldende egenandelssats, forhøyet egenandel for fritt sykehusvalg, og kr. 0 hvis pasienten er unntatt fra å betale egenandel.

Trykk så **OK**. Du vil da bli overført til NISSY.

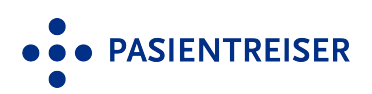

# Lynguide – Veileder for elektronisk rekvirering av pasientreiser

Logg inn i NISSY med rekvirent-ID og passord. Ta kontakt med helseforetakets pasientreisekontor for å opprette ny bruker eller få rekvirent-ID på nytt. Når e-post eller mobilnummer er registrert, kan "**Glemt passord**" benyttes. Når du har logget inn, klikk på "**Ny rekvisisjon**".

- Fyll ut **fornavn og etternavn** på behandler som har foretatt medisinsk vurdering, og velg riktig rekvirenttilhørighet.
- Pasientinformasjon hentes fra folkeregisteret. Legg inn personnummer, og trykk "**Hent pasient**". Hvis pasienten ikke er norsk statsborger, trykk "**Ny pasient**". Egenandel redigeres ved å trykke "**Rediger egenandel**".
- Velg reisevei og legg inn tidspunktet pasienten må være fremme ved behandlingsstedet (**oppmøtetidspunkt**). Hukes det av for "**Retur**", må "**Pasient klar fra**" fylles ut. Forventet fremmetid beregnes ved å trykke "**Beregn**". Ved serierekvisisjoner, klikk "**Legg til ny rad**".
- Sjekk at hente- og leveringssted stemmer. I adressefeltet vil pasientens folkeregistrerte adresse være fylt inn. Alternativ adresse kan vre lagt inn av pasientreisekontoret. Kontroller at riktig adresse er lagt inn. Ved henvisning til annen behandler kan behandlingssted endres ved å trykke "Søk hentested" eller "Søk leveringssted".
- Ved å huke av for "**Ring ved ankomst**", og legge inn pasientens telefonnummer i det åpne feltet, kan transportøren kontakte pasienten eller avdelingen når transporten er klar. Hvis du ønsker å spesifisere detaljer rundt hentestedet, kan du huke av for "**Merknad om hentested til sjåfør**", og legge inn egen tekst som er nyttig å vite for transportøren. Eksempel på melding: "Bor i 4. etasje".

I feltet "Annen merknad til transportør" kan du informere om spesielle forhold ved pasient eller annen relevant informasjon. Eksempel på melding: "Skal hjelpes ned trappen".

NB! Helseopplysninger skal aldri sendes.

|    | nelsenorge.no eller i nelsenorge-appen nar                        | pasienter mulignet til a se, bekrefte, endre og avbestille enkelte  | rekvisisjoner. Dette kan være en god avlastning for deg som rekvirent. |  |
|----|-------------------------------------------------------------------|---------------------------------------------------------------------|------------------------------------------------------------------------|--|
|    | Recordent                                                         |                                                                     | Rekvirentumgrighet                                                     |  |
|    | Ansvarlig rekvirent *                                             |                                                                     | Behandlingssted: Saga FT<br>Adresse: Bogavegen 6                       |  |
|    | Behandler som har foretatt medisinsk vurdering                    |                                                                     | Postnr/Sted: 7725 Steinkjer<br>Kommentar:                              |  |
|    | Få nytt passord på e-post Bytt rekvirentgassord                   |                                                                     | Telefon: 97976089<br>Koststed:                                         |  |
|    |                                                                   |                                                                     | Saga FT                                                                |  |
|    | Dacient                                                           |                                                                     | Fileart                                                                |  |
|    |                                                                   |                                                                     |                                                                        |  |
|    | rouseisinummer                                                    | Hent pasient                                                        |                                                                        |  |
|    | <u>Søk pasient   Ny pasient  </u>                                 |                                                                     |                                                                        |  |
| -  | Reisevei                                                          |                                                                     |                                                                        |  |
| ). |                                                                   |                                                                     |                                                                        |  |
| -  | ersever." O'lii benanding O'rra benanding                         |                                                                     |                                                                        |  |
|    | Reisetider                                                        |                                                                     | Returtider                                                             |  |
|    | Oppmøtetidspunkt: *                                               | Pasient klar fra: *                                                 | Returrekvisisjon                                                       |  |
|    | 🕮 dd.mm.ââ tt:mm                                                  | dd.mm.åå tt:mm Beregn                                               | dd.mm.šŝ tt:mm                                                         |  |
|    | Legg til ny rad Legg til 5 nye rader                              |                                                                     |                                                                        |  |
|    |                                                                   | Manufacture of the                                                  |                                                                        |  |
|    | Hentested                                                         | Kontroller at the                                                   | og en euresser er riktige.                                             |  |
|    |                                                                   |                                                                     |                                                                        |  |
| 1  | Hentestedi                                                        |                                                                     | Leveringsstedi                                                         |  |
|    | Adresse: Gatenavn                                                 |                                                                     | Adresse: Gatenavn Husnr Bokst. Le                                      |  |
|    | Postnr/Sted: *                                                    |                                                                     | Postnr/Sted: *                                                         |  |
|    | Gårds-/bruksnr:                                                   | Søk hentested Rediger adresse                                       | Gårds-/bruksnr: Søk leveringssted Rediger adresse                      |  |
|    | Telefon:                                                          |                                                                     | Telefon:                                                               |  |
|    | Kommentar:                                                        |                                                                     | Kommentar:                                                             |  |
| ×. | Meldinger                                                         |                                                                     | Meldinger (retur)                                                      |  |
|    | Ring ved ankomst hentested :                                      |                                                                     |                                                                        |  |
|    | Merknad om hentested til sjåfør i                                 |                                                                     |                                                                        |  |
|    |                                                                   |                                                                     |                                                                        |  |
| Me | erknader                                                          |                                                                     |                                                                        |  |
|    | Annen merknad til transportør                                     |                                                                     | G Annen merknad til pasientreiser                                      |  |
| 1  | Trice pastertopolympinger eller mestelle behov                    |                                                                     | Sandar like til transnotar                                             |  |
|    | anne pearerrooppryanniger ener apearere eerror                    |                                                                     |                                                                        |  |
| Sp | sesielle behov                                                    |                                                                     | Transporttype *                                                        |  |
|    | Allergi (AL)                                                      | Babystol 0-13 kg/40-75 cm (BS0)                                     |                                                                        |  |
|    | Barnesete Spesial 5-punktsele, 15-36 kg (BS5)                     | Barnestol 15-25 kg/100-150 cm (854)                                 |                                                                        |  |
|    | Barnestol 9-18 kg/61-105 cm (BS1)                                 | Direktebil (LIFO)                                                   |                                                                        |  |
|    | Firehjulstrekk (4x4)                                              | Førerhund/Servicehund (TH)                                          |                                                                        |  |
|    | God benplass og regulerbart sete (LF)                             | <ul> <li>Hjelpes til og fra transportmiddel (HJE)</li> </ul>        |                                                                        |  |
|    | Høy innstigning (HI)                                              | Korona relatert (C19)                                               |                                                                        |  |
|    | Lav innstigning (LI)<br>Manual bandtering av kinnenndras tiv (MU) | Manuell håndtering av kjøreoppdrag (TB)                             |                                                                        |  |
|    | Må ikke overlates til seg selv (IA)                               | Pasient er beskyttet/fullvaksinert (VA)                             |                                                                        |  |
|    | Rullator (RU)                                                     | Rullestolbil (RB)                                                   |                                                                        |  |
|    | Sammenleggbar rullestol (RS)                                      | Sitte foran (SF)                                                    |                                                                        |  |
|    | Sittepute (BSP)<br>Trappeklatrer (TK)                             | Ta med rullestol/transportstol (THS)     Trenger hele baksetet (LB) |                                                                        |  |
|    | Oveblikkelia bielo (OH)                                           | Alenebil (A)                                                        |                                                                        |  |
|    |                                                                   |                                                                     |                                                                        |  |
|    | ntall reiseledsagere:                                             |                                                                     |                                                                        |  |

I feltet **"Annen merknad til pasientreiser**" kan du legge inn spesielle forhold pasientreisekontoret må ha kjennskap til ved bestilling av reisen, for eksempel informasjon som har betydning for hentetidspunkt. Hentetidspunkt avtales da mellom pasient og pasientreisekontor.

**"Spesielle behov**" og antall ledsagere fylles ut når ansvarlig behandler bekrefter at pasienten har medisinsk behov for dette. I noen tilfeller kan pasientreisekontoret ha fylt ut flere spesielle behov på én pasient. Kontroller at riktig valg er gjort. Det er ikke alle transportører som kan tilrettelegge for alle spesielle behov.

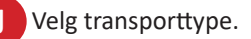

#### Ferdigstill med én av to alternativer:

1. "Opprett rekvisisjon": Rekvisisjonen lagres, og pasienten kan bekrefte reisene sine på Helsenorge eller ringe 05515 tidligst mulig og senest innen kl. 13 virkedagen før reisen skal gjennomføres.

2. "Opprett og bestill transport": Rekvisisjonen lagres og bestilling sendes til pasientreisekontoret.

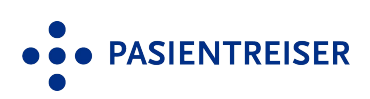